# MANUAL DE INSTRUÇÕES

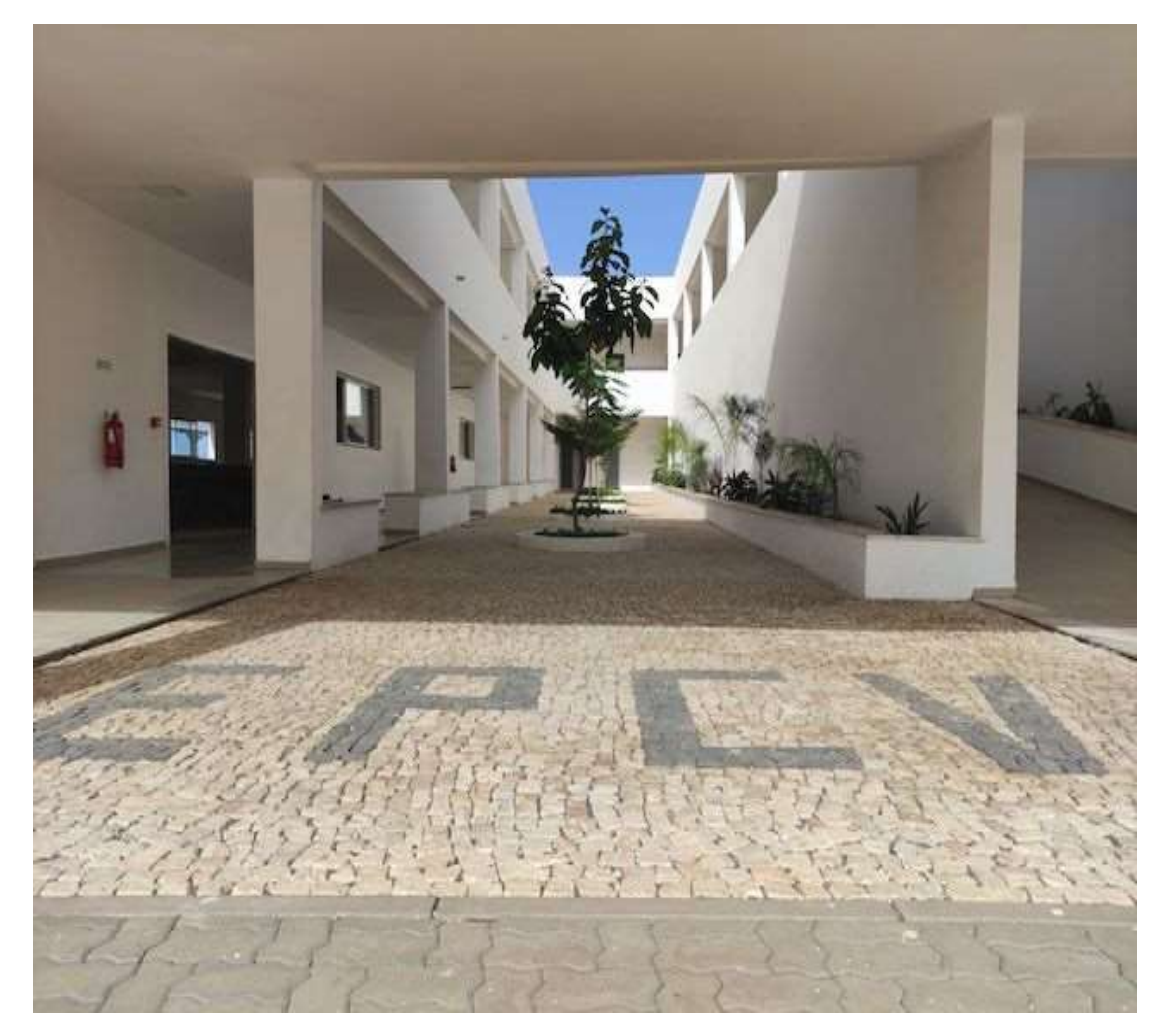

## Matrícula /Renovação de Matrícula

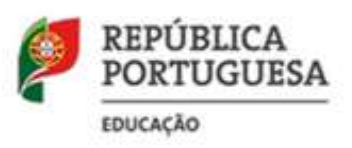

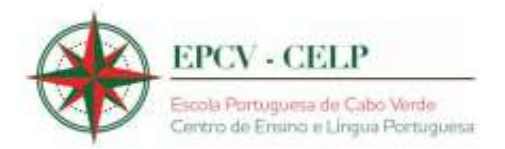

O presente documento reúne a informação necessária à utilização do formulário informático matrícula/renovação de matrícula para o ano letivo de 2024/2025 disponibilizado aos candidatos que frequentam e que pretendem frequentar a Escola Portuguesa de Cabo Verde – Centro de Ensino e da Língua Portuguesa (EPCV-CELP), Praia e Polo do Mindelo.

Este manual visa apoiar o preenchimento matrícula/renovação de matrícula para o ano letivo de 2024/2025, e inclui todos os passos para a efetivação da mesma.

Os ecrãs disponibilizados neste manual são ilustrativos do formulário informático, podendo conter ligeiras diferenças face aos ecrãs finais a disponibilizar.

#### **IMAGEM 1**

### Bem-vinda/o ao Portal das Matrículas/Renovações

#### Antes de iniciar a matrícula/renovação, garanta que tem consigo:

- O seu documento de identificação
- O documento de identificação do(s) seu(s) educando(s)
- Documento digitalizado do(s) seu(s) educando(s)

#### Escolha a escola para efetuar a Matrícula/Renovação

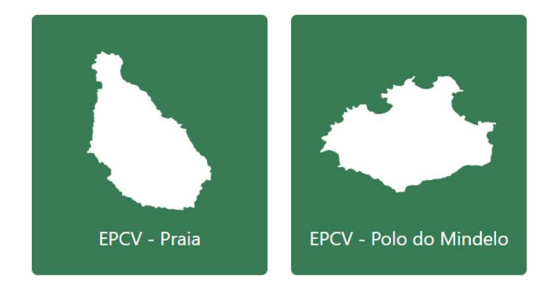

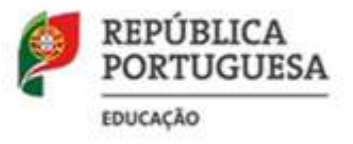

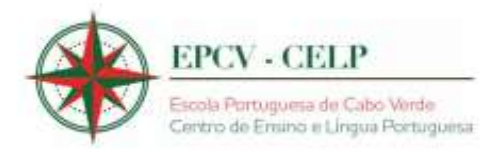

1-Deve selecionar a opção pretendida:

**IMAGEM 2** 

#### Matricula/Renovação de Matrícula

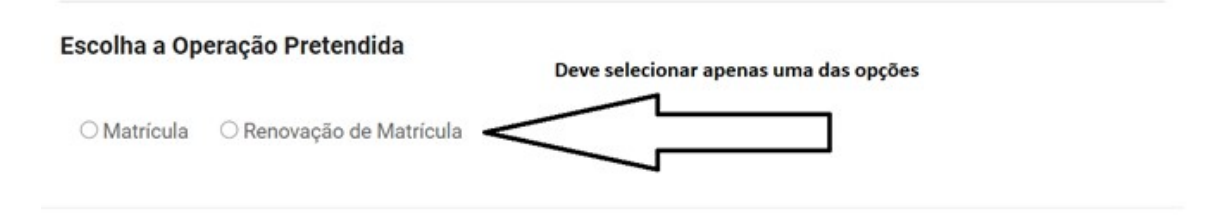

2- Após selecionar Matrícula, surge-lhe o seguinte ecrã:

**IMAGEM 3** 

#### Matricula/Renovação de Matrícula

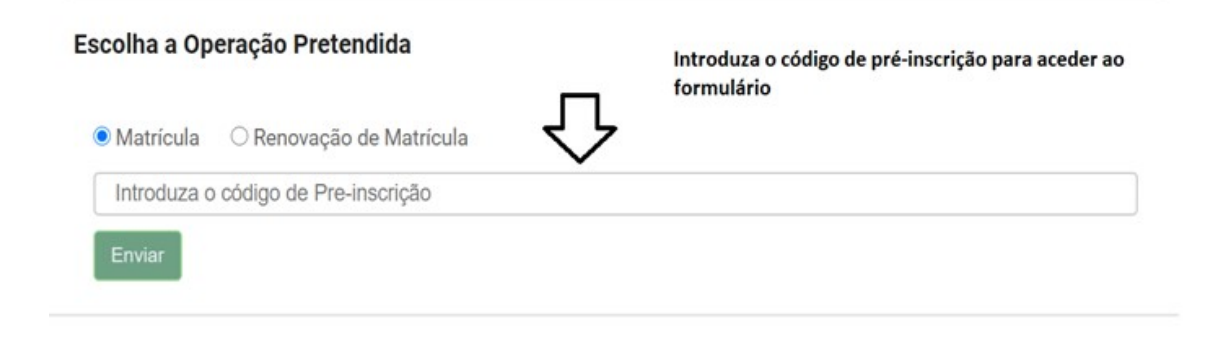

3- Insira de seguida o código de Pré-Inscrição e clique em enviar.

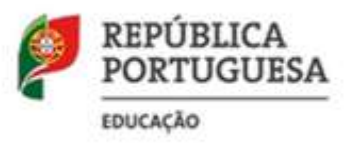

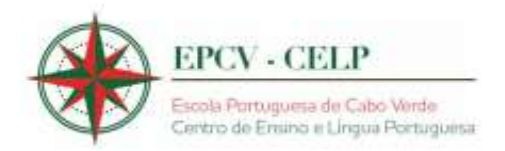

#### 4- De seguida após selecionar Matrícula ou Renovação de Matrícula, surge-lhe a seguinte mensagem:

Deverá aguardar a validação de dados e, no caso das renovações de matrícula, confirmação da regularização dos pagamentos, depois voltar a entrar no formulário informático e prosseguir com a sua matrícula/renovação de matrícula. A validação de dados ou confirmação da regularização dos pagamentos será efetuada no prazo de 48 horas a 72 horas.

O pagamento da Matrícula (7250 ECV) ou Renovação de Matrícula (2250 ECV) deve ser efetuado impreterivelmente até 1 de setembro de 2024. A forma de pagamento será disponibilizada o mais breve possível. <u>Deverão aguardar indicações sobre a forma de efetuar o pagamento</u>.

Não devem fazer qualquer pagamento sem receber as instruções referidas anteriormente.

#### 5- Posteriormente e de acordo com a opção selecionada surgem os seguintes ecrãs:

#### **IMAGEM 4**

| Todos os campos são de<br>PEDIDO DE MATRÍCUL<br>PRA<br>IDENTIFICAÇÃ | Preenchimento obrigatório<br>A PARA PRE-ESCOLAR<br>14<br>O DA CRIANCA |
|---------------------------------------------------------------------|-----------------------------------------------------------------------|
| Nome completo do(a) aluno(a)                                        |                                                                       |
| Nome completo do aluno                                              |                                                                       |
| Tipo de documento de identificação                                  |                                                                       |
| Número Documento de Identificação                                   |                                                                       |
| Número                                                              |                                                                       |
| Emitido Em                                                          | Válido Até                                                            |
| dd/mm/aaaa                                                          | dd/mm/aaaa 🗖                                                          |
| Data de Nascimento                                                  |                                                                       |
| dd/mm/aaaa                                                          |                                                                       |

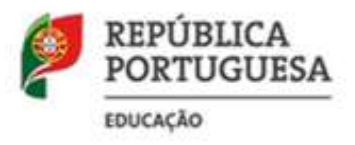

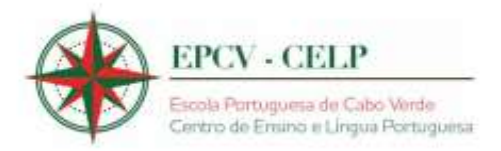

#### **IMAGEM 5**

| Todos os campos são de<br>PEDIDO DE MATRÍCUL<br>IDENTIFICAÇÃ | Preenchimento obrigatório<br>A PARA PRE-ESCOLAR<br>MINDELO<br>O DA CRIANÇA |
|--------------------------------------------------------------|----------------------------------------------------------------------------|
| Nome completo do(a) aluno(a)                                 |                                                                            |
| Nome completo do aluno                                       |                                                                            |
| Tipo de documento de identificação                           |                                                                            |
| Número Documento de Identificação                            |                                                                            |
| Número                                                       |                                                                            |
| Emitido Em                                                   | Válido Até                                                                 |
| dd/mm/aaaa                                                   | dd/mm/aaaa 🗖                                                               |
| Data de Nascimento                                           |                                                                            |
| dd/mm/aaaa                                                   |                                                                            |

#### **IMAGEM 6**

| Todos os campos são de p<br>PEDIDO DE<br>Matrícula/Renovação de Matrícula Ano Letivo 2024/2025 EPCV - Praia<br>O 1º Ciclo-EB O 2º Ciclo-EB O 3º Ciclo-EB O Ensino Secundário | reenchimento obrigatório<br>MATRÍCULA |
|----------------------------------------------------------------------------------------------------|---------------------------------------|
| IDENTIFICAÇÃ                                                                                                    | O DO ALUNO                            |
| Nome completo do(a) aluno(a)                                                                                                    |                                       |
| Nome completo do aluno                                                                                                    |                                       |
| Tipo de documento de identificação                                                                                                    |                                       |
|                                                                                                    | ~                                     |
| Número Documento de Identificação                                                                                                    |                                       |
| Número                                                                                                    |                                       |
| Emitido Em                                                                                                    | Válido Até                            |
| dd/mm/aaaa                                                                                                    | dd/mm/aaaa                            |

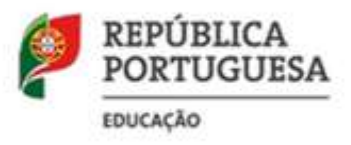

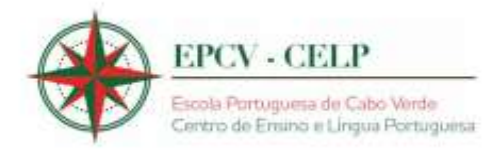

#### **IMAGEM 7**

| Todos os campos são de p<br>PEDIDO DE                                        | preenchimento obrigatório<br>MATRÍCULA |
|------------------------------------------------------------------------------|----------------------------------------|
| Matrícula/Renovação de Matrícula Ano Letivo 2024/2025 EPCV - Polo do Mindelo |                                        |
| ○ 1º Ciclo-EB ○ 2º Ciclo-EB ○ 3º Ciclo-EB                                    |                                        |
| IDENTIFICAÇÂ                                                                 | ÃO DO ALUNO                            |
| Nome completo do(a) aluno(a)                                                 |                                        |
| Nome completo do aluno                                                       |                                        |
| Tipo de documento de identificação                                           |                                        |
| Número Documento de Identificação                                            |                                        |
| Número                                                                       |                                        |
| Emitido Em                                                                   | Válido Até                             |
| dd/mm/aaaa 🗖                                                                 | dd/mm/aaaa                             |

#### **IMAGEM 8**

#### Todos os campos são de preenchimento obrigatório PEDIDO DE RENOVAÇÃO DE MATRÍCULA

Matrícula/Renovação de Matrícula Ano Letivo 2024/2025 EPCV - Praia

○ 1º Ciclo-EB ○ 2º Ciclo-EB ○ 3º Ciclo-EB ○ Ensino Secundário

#### IDENTIFICAÇÃO DO ALUNO

| Nome completo do(a) aluno(a)       |            |   |
|------------------------------------|------------|---|
| Nome completo do aluno             |            |   |
| Tipo de documento de identificação |            |   |
|                                    |            | ~ |
| Número Documento de Identificação  |            |   |
| Número                             |            |   |
| Emitido Em                         | Válido Até |   |
| dd/mm/aaaa                         | dd/mm/aaaa |   |

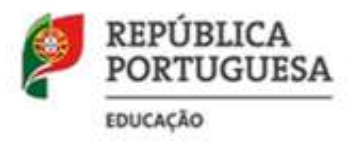

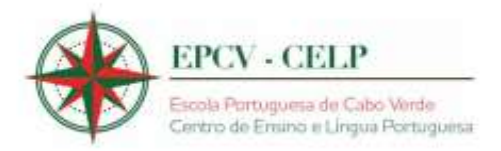

#### **IMAGEM 9**

| Todos os campos são de p<br>PEDIDO DE RENOVA                                 | QÃO DE MATRÍCULA |
|------------------------------------------------------------------------------|------------------|
| Matrícula/Renovação de Matrícula Ano Letivo 2024/2025 EPCV - Polo do Mindelo |                  |
| ○ 1° Ciclo-EB ○ 2° Ciclo-EB ○ 3° Ciclo-EB                                    |                  |
| IDENTIFICAÇÂ                                                                 | ÃO DO ALUNO      |
| Nome completo do(a) aluno(a)                                                 |                  |
| Nome completo do aluno                                                       |                  |
| Tipo de documento de identificação                                           |                  |
|                                                                              | ~                |
| Número Documento de Identificação                                            |                  |
| Número                                                                       |                  |
| Emitido Em                                                                   | Válido Até       |
| dd/mm/aaaa                                                                   | dd/mm/aaaa       |

6 - Depois disso deve anexar os seguintes ficheiros: uma fotografia do aluno tipo passe, cópia do documento identificação do aluno, cópia do documento identificação do encarregado de educação e cópia do boletim de vacinas com a vacina do tétano atualizada.

| Não sou um robô                                             |  |
|-------------------------------------------------------------|--|
| Selecione a opcão de declaração para activar o botão enviar |  |
| Selecione a opção de declaração para activar o botão enviar |  |

7 - Clique em enviar e espere a finalização da sua matrícula. No final deverá imprimir o recibo.